## Modificare la chiave di licenza o i dati di registrazione

Potresti aver bisogno di modificare la chiave di licenza o i dati di registrazione come utente di iSpring Suite. In genere, accade quando un dipendente a nome del quale è stata registrata la licenza non lavora più per l'azienda, modifica il rpoprio ruolo all'interno dell'azienda o cambia il proprio cognome.

1. Seleziona la scheda iSpring Suite 10, apri il menu Assistenza e fai clic su Informazioni.

| da iSpring Suite 10 Q Cosa vuoi fare?                |                                                  |
|------------------------------------------------------|--------------------------------------------------|
| Proprietà Risorse della<br>della slide presentazione |                                                  |
| Presentazione Pubblicazione                          | 11 Per iniziare                                  |
|                                                      | Pormulare una domanda     Documentazione         |
|                                                      | Video Tutorial                                   |
|                                                      | 🝰 Comunità                                       |
|                                                      | r Feedback                                       |
|                                                      | Informazioni su                                  |
|                                                      | Informazioni su<br>Informazioni su iSpring Suite |
|                                                      |                                                  |

2. Nella finestra Informazioni, fai clic su Modifica chiave di licenza.

| 🗄 A proposito di                                                                                                    | ×      |
|----------------------------------------------------------------------------------------------------|--------|
| Versione 10.1.2 Build 6004                                                                                                    |        |
| <ul> <li>Marco Allegro<br/>ispring</li> <li>Abbonamento Licenza<br/>JOC48-4R5H2-XXXXX-XXXXX-XXXXX-XXXXX-XXXXX-AFS64-4DZT5<br/>Cambiare la Chiave di Licenza</li> <li>Data di scadenza: 26/05/2022<br/>366 giorno(i) mancanti</li> <li>Rinnova abbonamento</li> </ul> |        |
| <u>Ottieni supporto tecnico</u><br>Copyright © 2005-2018 iSpring Solutions, Inc. All rights reserved. <u>Ulteriori Informazioni sul Copyright</u>                                                                                                    | Chiudi |

3. Poi seleziona Inserisci una chiave di licenza o dati di registrazione alternativi e fai clic su Avanti.

| 🔀 iSpring Suite 10 Attivazione guidata                                                                                                   | ×             |
|----------------------------------------------------------------------------------------------------|---------------|
| Parametri di Attivazione della Licenza<br>Selezionare una delle seguenti opzioni per gestire l'attivazione della licenza                 | P             |
| Introduci una differente chiave di licenza o le tue informazione di registrazione                                                        |               |
| Scegli questa opzione se vuoi attivare la copia del tuo prodotto utilizzando una licer<br>per cambiare le informazioni di registrazione. | nza diversa o |
| O Disattiva la licenza                                                                                                    |               |
| La tua licenza sarà disattivata e sarai in grado di attivare iSpring Suite su un altro c                                                 | omputer.      |
|                                                                                                    |               |
|                                                                                                    |               |
|                                                                                                    |               |
|                                                                                                    |               |
|                                                                                                    |               |
|                                                                                                    |               |
|                                                                                                    |               |
| < Indietro Avanti > Annulla                                                                                                    | ?             |

4. Inserisci la tua nuova chiave di licenza e fai clic su Avanti.

| 🔀 iSpring Suite 10 Attivazione guidata                                                                                       | × |  |  |
|----------------------------------------------------------------------------------------------------|---|--|--|
| Inserisci chiave di licenza<br>Copia e incolla la chiave di licenza ricevuta dopo aver acquistato la tua licenza<br>iSpring. | P |  |  |
| Incolla la tua chiave di licenza per attivare iSpring Suite:                                                                 |   |  |  |
| PE9RP-2PX12-GH24M-91458-P6094-64QPC-DW5WY-ENQEC-H4T1H-PP0Q0                                                                  |   |  |  |
| Non hai la chiave della Licenza? Acquista online                                                                             |   |  |  |
|                                                                                                    |   |  |  |
|                                                                                                    |   |  |  |
|                                                                                                    |   |  |  |
|                                                                                                    |   |  |  |
|                                                                                                    |   |  |  |
|                                                                                                    |   |  |  |
|                                                                                                    |   |  |  |
| < Indietro Avanti >                                                                                                    | ? |  |  |

5. Inserisci il nuovo nome e il nome dell'azienda e fai clic su Avanti.

| 😵 iSpring Suite 10 Attivazione guidata 🛛 🗙     |                                                                                            | ×      |  |  |
|------------------------------------------------|--------------------------------------------------------------------------------------------|--------|--|--|
| <b>Inserisci i Detta</b> g<br>I dettagli della | <b>gli di Registrazione</b><br>registrazione verranno visualizati sul tuo prodotto iSpring | $\sim$ |  |  |
| Questo prodotto è registrato per:              |                                                                                            |        |  |  |
| Nome:                                          | Francesco Bianchi                                                                          |        |  |  |
| Organizzazione:                                | iSpring                                                                                    |        |  |  |
|                                                |                                                                                            |        |  |  |
|                                                |                                                                                            |        |  |  |
|                                                |                                                                                            |        |  |  |
|                                                |                                                                                            |        |  |  |
|                                                |                                                                                            |        |  |  |
| Attiva ora la mia licenza online               |                                                                                            |        |  |  |
|                                                | < Indietro Avanti > 📐 Annulla                                                              | ?      |  |  |

6. Quando l'attivazione sarà riuscita, i nuovi dati saranno visualizzati della finestra Informazioni.

| 📙 A propos                      | 🗓 A proposito di                                                                                                    |        |
|---------------------------------|----------------------------------------------------------------------------------------------------|--------|
| *                               | ispring suite<br>Versione 10.1.2 Build 6004                                                                                                    |        |
| o<br>Fr                         | Francesco Bianchi<br>iSpring<br>Abbonamento Licenza<br>PE9RP -2GX12-XXXXX-XXXXX-XXXXX-XXXXX-XXXXX-H4T1H-VS0Q0<br><u>Cambiare la Chiave di Licenza</u> |        |
| X                               | Data di scadenza: 26/05/2022<br>366 giorno(i) mancanti<br>Rinnova abbonamento                                                                         |        |
| <u>Ottieni sup</u><br>Copyright | i <u>porto tecnico</u><br>© 2005-2018 iSpring Solutions, Inc. All rights reserved. <u>Ulteriori Informazioni sul Copyright</u>                        | Chiudi |